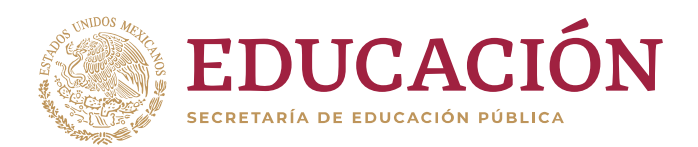

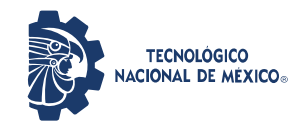

"2020, Año de Leona Vicario, Benemérita Madre de la Patria"

Página 1 de 12

# Manual de uso del Aula Virtual del TecNM Campus Tapachula

# **Preliminares**

A los Estudiantes que no puedan acceder al correo electrónico institucional [@tapachula.tecnm.mx], por motivo de usuario y/o contraseña, favor de enviar a la brevedad desde su correo personal los siguientes datos:

Numero de control, nombre completo y Credencial de estudiante o INE Escaneada. Lo anterior, deberá ser enviado al correo de [computo@tapachula.tecnm.mx]

# Tutorial para Estudiantes

Acceso al sitio de Aula Virtual del Tecnológico Nacional de México Campus Tapachula de cursos para el estudiante.

## Contenido

- 1. Acceso y navegación al sitio Moodle
  - 1.1. Autenticarse
- 2. Información del Curso
  - 2.<mark>1. Aju</mark>stes
    - 2.1.1. Tu Perfil
      - 2.1.1.1. Actualizando tu Perfil
    - 2.1.2. Calificaciones
    - 2.1.3. Blogs y foros
  - 2.2. Utilizando el Editor de Texto
  - 2.3. Mensajes
  - 2.4. Bloques útiles para los estudiantes
    - 2.4.1. Actividades
    - 2.4.2. Uso del Bloque de Participantes

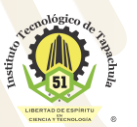

Km. 2 Carretera a Puerto Madero, C.P. 30700 Tapachula, Chiapas. Tel. 01 (962) 6254873, 6254389, Ext. 101, e-mail: direccion@tapachula.tecnm.mx www.tecnm.mx | www.tapachula.tecnm.mx

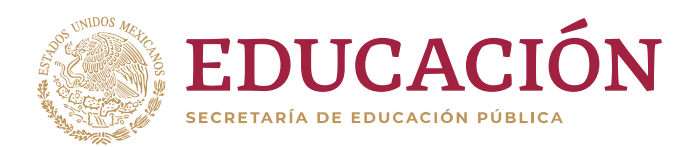

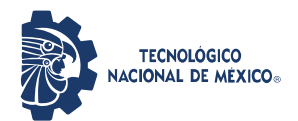

"2020, Año de Leona Vicario, Benemérita Madre de la Patria"

Página 2 de 12

# Acceso y navegación al sitio

Desde el portal institucional <u>www.tapachula.tecnm.mx</u> ir a la sección "**comunidad**" y elegir "Aula Virtual".

| NITECHOLOGICO<br>NIACIONAL DE MEXICO.                                    |                           |
|--------------------------------------------------------------------------|---------------------------|
| Inicio Quiénes Somos SIG Oferta Educativa Admisión Estudiantes Egresados | Comunidad Contacto        |
| Tecnm f 🔰 🞯 🕨                                                            | TecNM Noticias<br>Eventos |
|                                                                          | Convocatorias             |

Enlace directo: http://tapachula.tecnm.mx/servicios/virtualroom/

### Autenticarse

Como todo sistema *on line*, moodle requiere la autenticación de los usuarios, en algunos casos, existe un módulo de autenticación en el que solicita el usuario y contraseña en la portada, en otros, este módulo aparece cuando el visitante quiere acceder a un área privada del curso, por ejemplo, tus asignaturas.

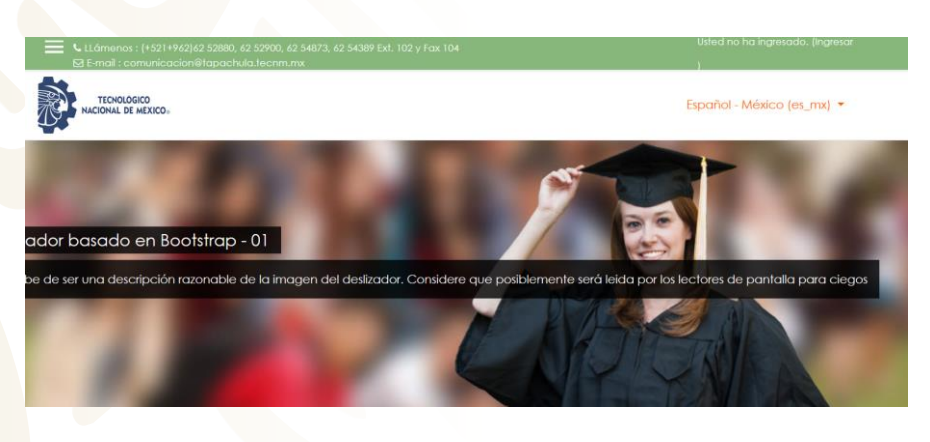

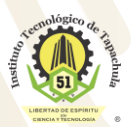

Km. 2 Carretera a Puerto Madero, C.P. 30700 Tapachula, Chiapas. Tel. 01 (962) 6254873, 6254389, Ext. 101, e-mail: direccion@tapachula.tecnm.mx www.tecnm.mx | www.tapachula.tecnm.mx

LÁSTIC

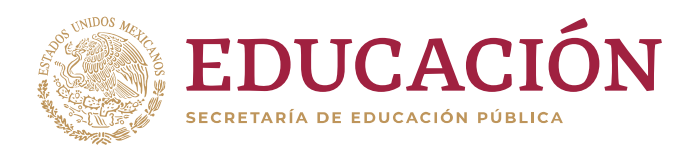

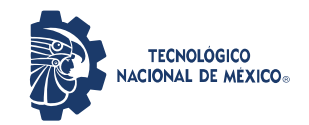

"2020, Año de Leona Vicario, Benemérita Madre de la Patria"

#### Página 3 de 12

Click en la pantalla superior en la parte que dice "Usted no ha ingresado".

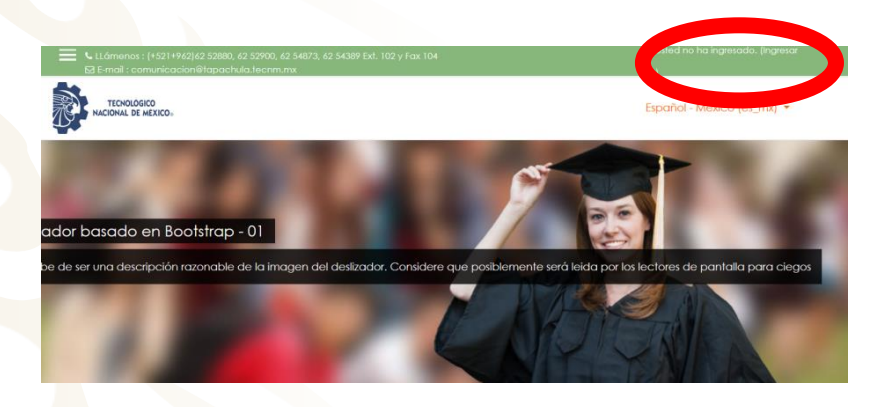

Al hacer click en "Ingresar", nos llevará a la pantalla que muestra la siguiente imagen:

| TECNOLÓGICO<br>NACIONAL DE MEXICO |                            |                                                            | Español - México (es_r |
|-----------------------------------|----------------------------|------------------------------------------------------------|------------------------|
|                                   | TecNM   Instituto Te       | cnológico de Tapachula                                     |                        |
|                                   | Nombre_de_usuario          | ¿Olvidó su nombre_de_usuario o<br>contraseña?              |                        |
|                                   | Contraseña                 | Las 'Cookies' deben estar habilitadas en<br>su navegador 🚱 |                        |
|                                   | Recordar nombre_de_usuario | Algunos cursos pueden permitir el<br>acceso de invitados   |                        |
|                                   | Ingresar                   | Ingresar como invitado                                     |                        |
|                                   |                            |                                                            |                        |

Ejemplo)

Usuario Número de Control: al19510000

Contraseña Genérica: Alumno#51

Ya ingresados el usuario y la contraseña, se procede a dar clic en la opción de "ingresar".

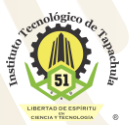

Km. 2 Carretera a Puerto Madero, C.P. 30700 Tapachula, Chiapas. Tel. 01 (962) 6254873, 6254389, Ext. 101, e-mail: direccion@tapachula.tecnm.mx www.tecnm.mx | www.tapachula.tecnm.mx

) 100%

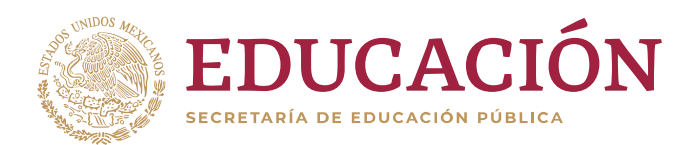

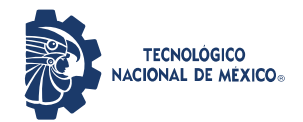

"2020, Año de Leona Vicario, Benemérita Madre de la Patria"

#### Página 4 de 12

Una vez que ingresaron, es importante que cambien su contraseña, para esto nos vamos a:

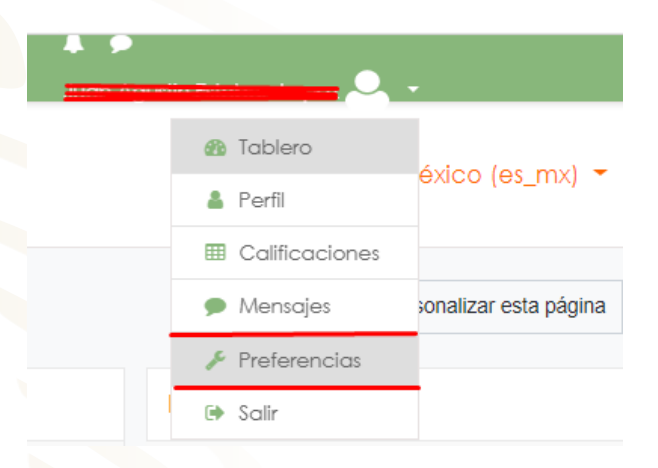

Y seleccionamos "Preferencias", ahí elegimos la opción de "Cambiar contraseña".

| Cuenta del usuario          | Blogs                     | Insignias                  |
|-----------------------------|---------------------------|----------------------------|
| ditar perfil                | Preferencias del blog     | Gestionar insignias        |
| ambiar contraseña           | Blogs externos            | Preferencias de Insignia   |
| lioma preferido             | Registrar un blog externo | Configuraciones de mochila |
| retrencias del toro         |                           |                            |
| referencias de curso        |                           |                            |
| referencias de calendario   |                           |                            |
| Preferencias de Mensaie     |                           |                            |
| referencias de notificación |                           |                            |

Una vez elegida la opción, debemos indicar la contraseña genérica actual *Alumno#51*, y la nueva contraseña dos veces y después dar click en "guardar".

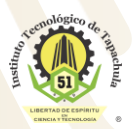

Km. 2 Carretera a Puerto Madero, C.P. 30700 Tapachula, Chiapas. Tel. 01 (962) 6254873, 6254389, Ext. 101, e-mail: direccion@tapachula.tecnm.mx www.tecnm.mx | www.tapachula.tecnm.mx

) 100%

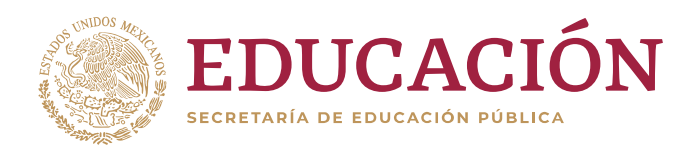

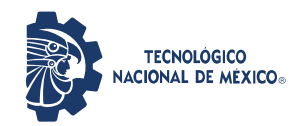

|                                |   | Págin                                                                                                    | a 5 de |
|--------------------------------|---|----------------------------------------------------------------------------------------------------|--------|
| Cambiar contraseña             |   |                                                                                                    | u o u  |
| Nombre_de_usuario              |   | _                                                                                                    |        |
|                                |   | La contraseña debería tener al menos 8 caracter(es), al menos 1 dígito(s), al menos 1 minúscula(s), al menos 1<br>MAYÚSCULA(S), al menos 1 caracter(es) no-alfanumérico(s) como , \$ ? / * - + # @ |        |
| Contraseña actual              | 0 |                                                                                                    |        |
| Nueva contraseña               | 0 |                                                                                                    |        |
| Nueva contraseña (de<br>nuevo) | 0 |                                                                                                    |        |
|                                |   | Guardar cambios Cancelar                                                                                                    |        |
|                                |   | En este formato hay campos obligatorios 🔮                                                                                                    |        |

Guardar cambios

#### Navegación por el Sitio

Una vez que hemos ingresado al curso, aparecerá la pantalla con estos recursos:

Cancelar

- 1. Tablero
- 2. Datos personales de cuenta
- 3. Área de cursos

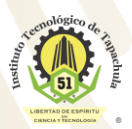

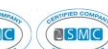

PLÁSTIC

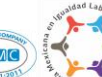

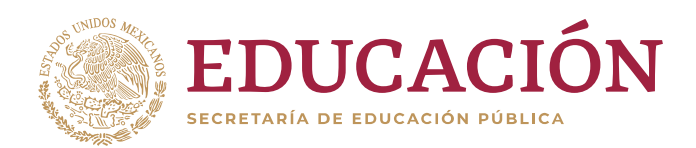

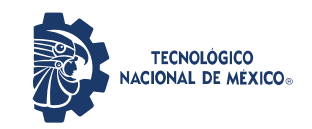

#### Página 6 de 12

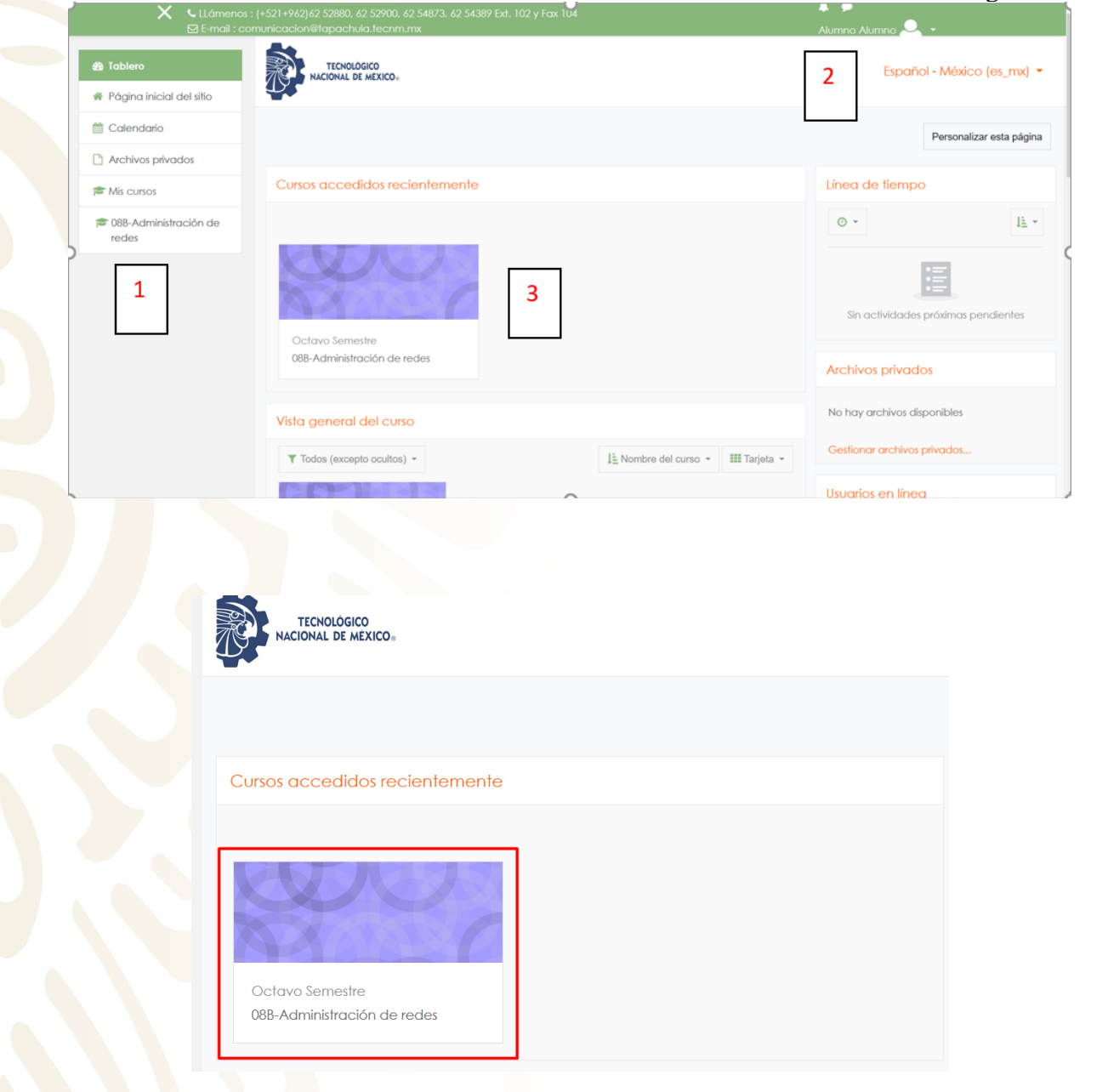

Área de materias "Cursos" cargadas

MSMC

PLASTIC

**MSMC** 

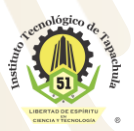

Km. 2 Carretera a Puerto Madero, C.P. 30700 Tapachula, Chiapas. Tel. 01 (962) 6254873, 6254389, Ext. 101, e-mail: direccion@tapachula.tecnm.mx www.tecnm.mx | www.tapachula.tecnm.mx 100%

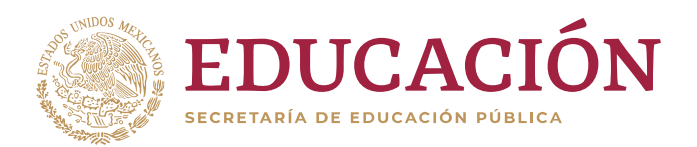

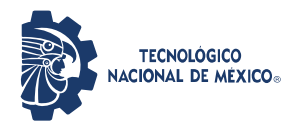

"2020, Año de Leona Vicario, Benemérita Madre de la Patria"

Página 7 de 12

# Información del Curso

Ajustes

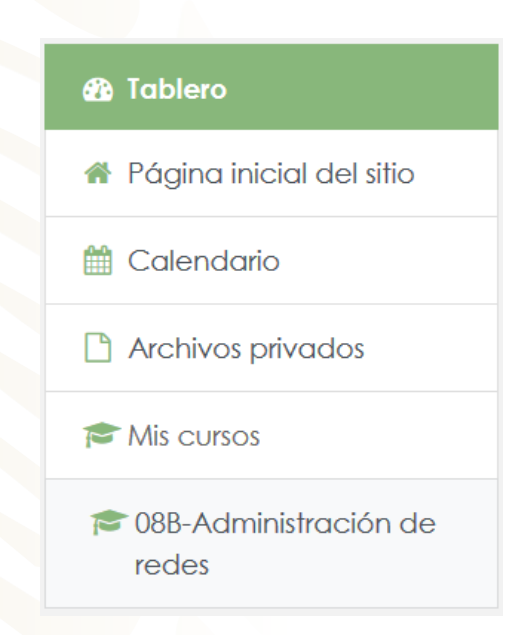

Los estudiantes pueden ver información acerca de los recursos disponibles.

### Tu Perfil

El perfil contiene información acerca de ti. Otros usuarios en Moodle pueden ver tu perfil si hacen clic en tu nombre. La información del perfil incluye tu descripción (si has introducido una), tu nombre, lugar, dirección de correo electrónico (si has decidido hacerlo visible) y la lista de los cursos en los que estas matriculado. Cuando ves tu perfil, puedes editarlo haciendo clic en la pestaña "Editar perfil". En tu perfil puedes agregar una foto tuya (o cualquier cosa que quieras). Esta imagen aparecerá junto a tu nombre en los mensajes de foros.

100%

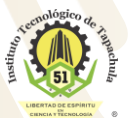

Km. 2 Carretera a Puerto Madero, C.P. 30700 Tapachula, Chiapas. Tel. 01 (962) 6254873, 6254389, Ext. 101, e-mail: direccion@tapachula.tecnm.mx www.tecnm.mx | www.tapachula.tecnm.mx

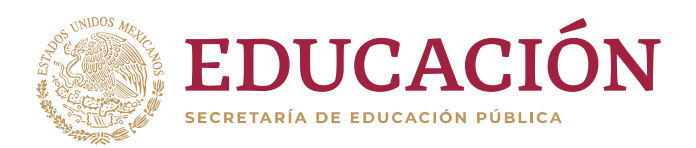

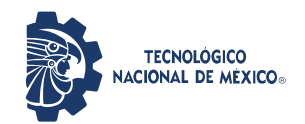

"2020, Año de Leona Vicario, Benemérita Madre de la Patria"

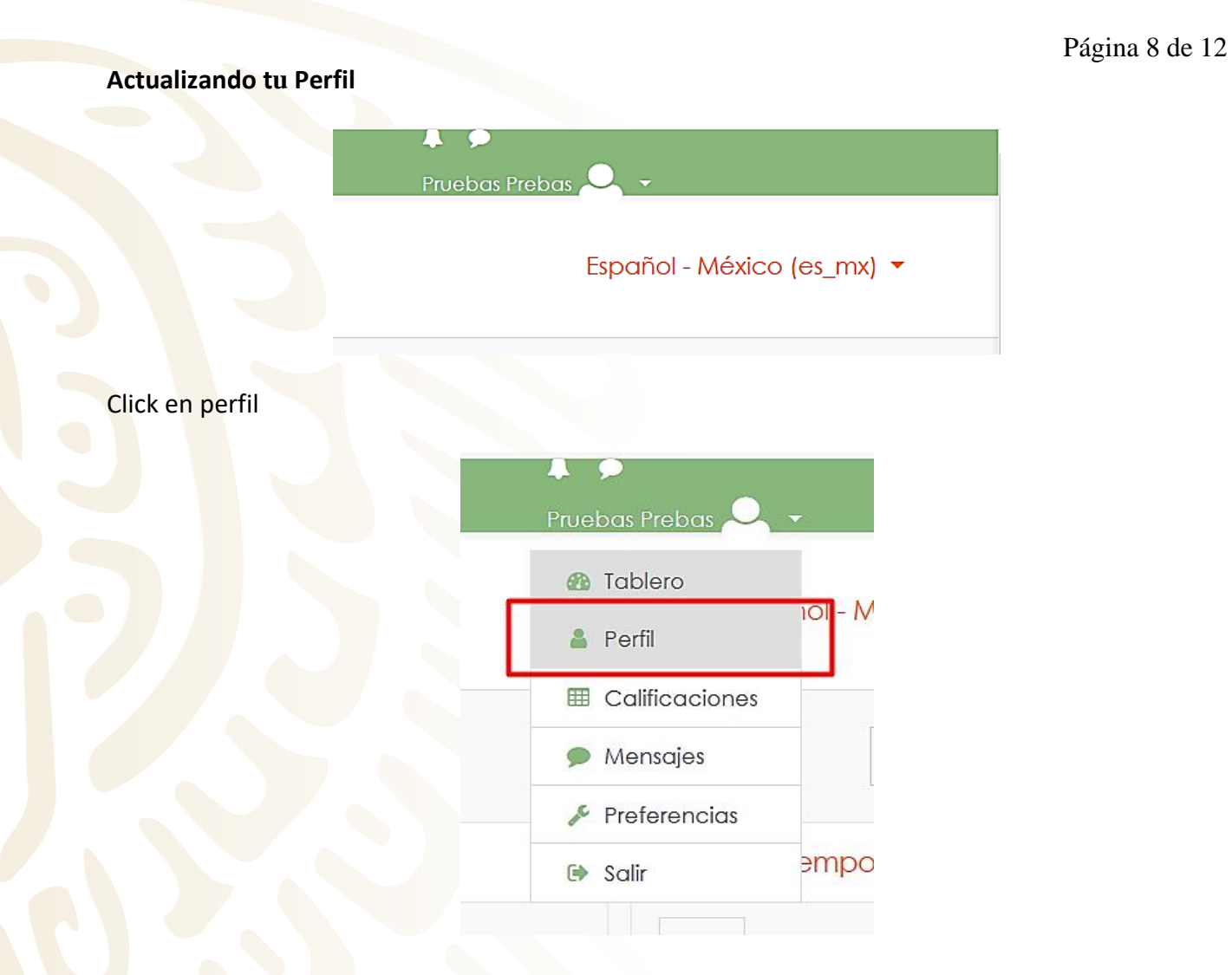

En tu perfil, tú también puedes actualizar información como tu ubicación o correo electrónico y puedes ver tu actividad (así como la de tu profesor).

Por favor, actualiza tu perfil si cambias de correo electrónico, esto te permitirá recibir actualizaciones o información enviada a través de Moodle. Si escoges subscribirte automáticamente a los foros, vas a recibir correos electrónicos de todos los mensajes nuevos en los foros en los cuales participes. El rastreo de los foros es útil también, ya que te permitirá identificar rápidamente los nuevos mensajes.

) 100%

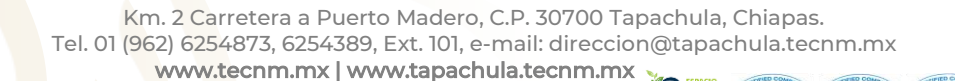

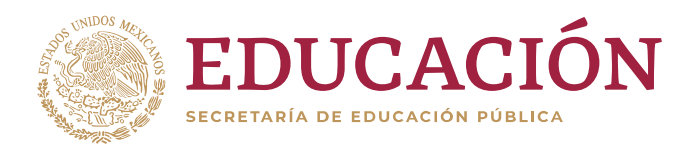

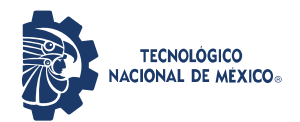

"2020, Año de Leona Vicario, Benemérita Madre de la Patria"

#### Página 9 de 12

### Calificaciones

El bloque de administración enlaza a las Calificaciones.

### Cursos que yo estoy tomando

| Nombre del curso            | Calificación |
|-----------------------------|--------------|
| 08B-Administración de redes | -            |

Un sitio Moodle está compuesto por: categorías, cursos, temas (o semanas) y actividades.

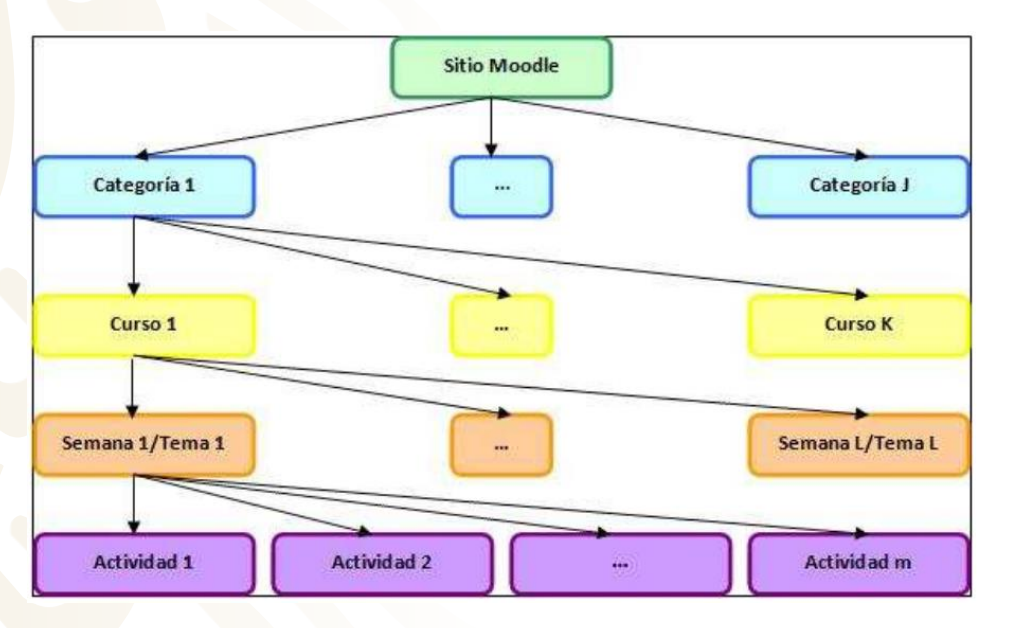

#### Esquema Aula Virtual

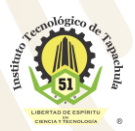

Km. 2 Carretera a Puerto Madero, C.P. 30700 Tapachula, Chiapas. Tel. 01 (962) 6254873, 6254389, Ext. 101, e-mail: direccion@tapachula.tecnm.mx www.tecnm.mx | www.tapachula.tecnm.mx

PLÁSTIC

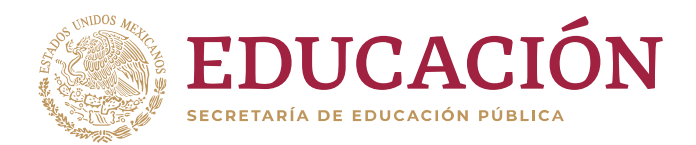

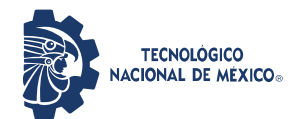

"2020, Año de Leona Vicario, Benemérita Madre de la Patria"

Página 10 de 12

#### 1. Semanas y Temas

La organización de un curso podrá llevarse a cabo por semanas o bien por temas, según la preferencia del profesorado. Tras la creación del curso, su configuración y la matriculación de usuarios; estos últimos podrán acceder al mismo curso y observar una serie de bloques diferenciados que representan las semanas del curso o temas, según el formato que se haya establecido. Cada uno de estos bloques contendrán distintos tipos de actividades que los alumnos deberán realizar para su evaluación, a partir del momento en el que el profesor los añada.

El docente será quien administre las actividades, poniendo fecha de inicio y fecha de cierre para entregar los productos resultantes, esto aparecerá en cada tema donde podrá mostrar "n" número de actividades.

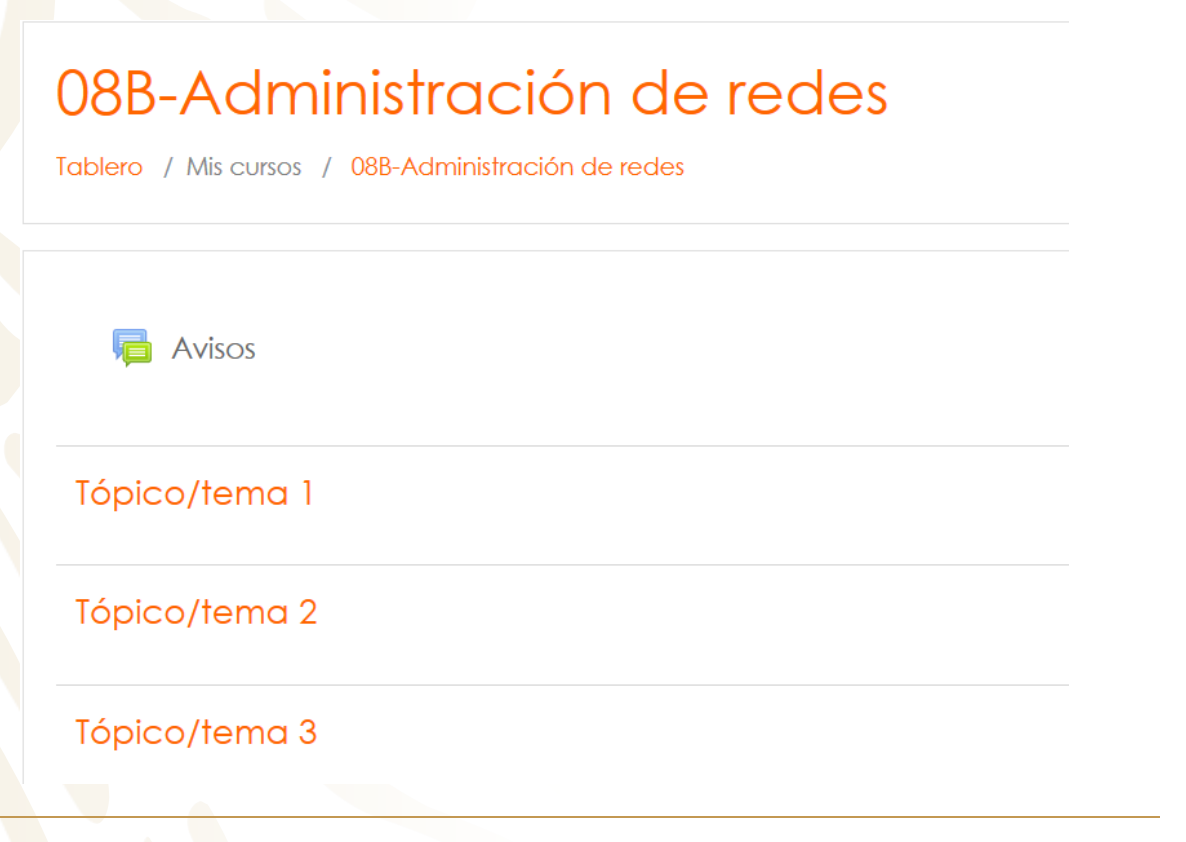

100%

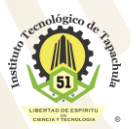

Km. 2 Carretera a Puerto Madero, C.P. 30700 Tapachula, Chiapas. Tel. 01 (962) 6254873, 6254389, Ext. 101, e-mail: direccion@tapachula.tecnm.mx www.tecnm.mx | www.tapachula.tecnm.mx

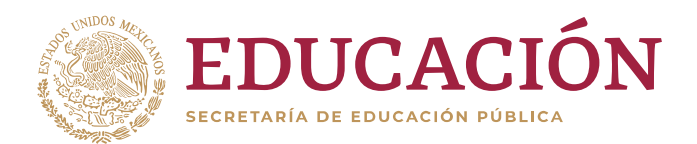

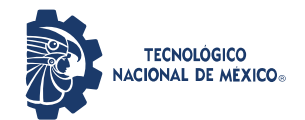

"2020, Año de Leona Vicario, Benemérita Madre de la Patria"

#### Página 11 de 12

Para el proceso de entrega de actividades, se deberá ingresar en el tema correspondiente y dar click en la tarea a entregar.

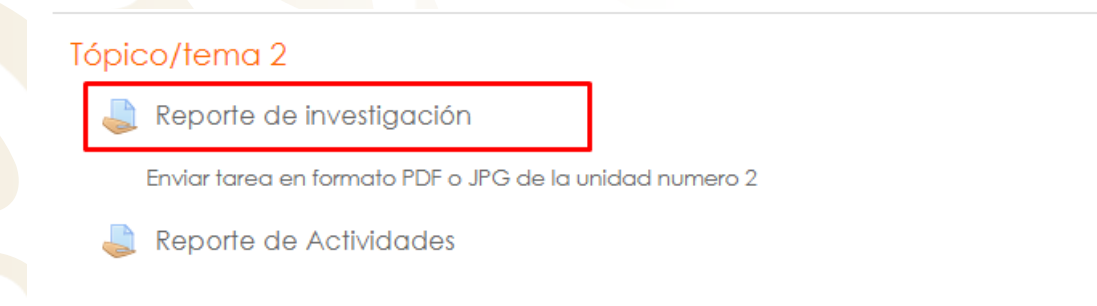

Posterior a dar click en el nombre de la tarea, aparecerá una ventana con los datos generales de la tarea y un botón en la parte inferior para añadir envío.

### Reporte de investigación

Enviar tarea en formato PDF o JPG de la unidad numero 2

### Estatus de la entrega

| Número de intento       | Éste es el intento 1 ( 1 intentos permitidos ). |
|-------------------------|-------------------------------------------------|
| Estatus de la entrega   | Sin intento                                     |
| Estatus de calificación | No calificado                                   |
| Fecha de entrega        | viernes, 3 de abril de 2020, 00:00              |
| Tiempo restante         | 13 días 9 horas                                 |
| Última modificación     | -                                               |
| Comentarios al envío    | Comentarios (0)                                 |

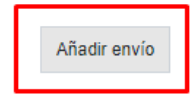

Usted aun no ha hecho un envío

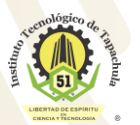

Km. 2 Carretera a Puerto Madero, C.P. 30700 Tapachula, Chiapas. Tel. 01 (962) 6254873, 6254389, Ext. 101, e-mail: direccion@tapachula.tecnm.mx

www.tecnm.mx | www.tapachula.tecnm.mx

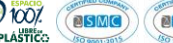

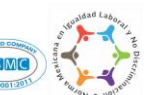

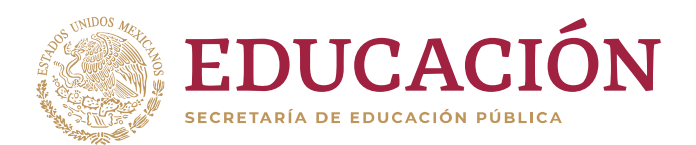

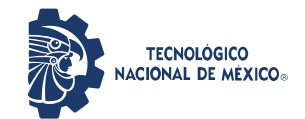

"2020, Año de Leona Vicario, Benemérita Madre de la Patria"

Página 12 de 12

Al dar click en "Añadir envío" aparecerá la ventana para la carga del documento, ahí podremos arrastrar al espacio el documento que se va a entregar.

#### Reporte de investigación

Enviar tarea en formato PDF o JPG de la unidad numero 2

| Envíos de archivo | Tamaño máximo para archivos: 128MB, número máximo de archivos: 5                          |
|-------------------|-------------------------------------------------------------------------------------------|
|                   |                                                                                           |
|                   | Archivos                                                                                  |
|                   | -                                                                                         |
|                   | Arrastre y suelte los archivos aquí para subirlos                                         |
|                   | Tipos de archivos aceptados:                                                              |
|                   | Archivos de documento .doo .doox .epubgdoo .odt .oth .otf .pdf .rtf                       |
|                   | Archivos de imagen .ai. bmp.gdraw.gif.ico.jpe.jpeg.jpg.pct.pic.pict.png.svg.svgz.tif.tiff |
|                   |                                                                                           |
|                   | Guardar cambios Cancelar                                                                  |

Una vez que se ha cargado el documento se deberá dar click en "Guardar cambios" para realizar el envío.

#### Reporte de investigación

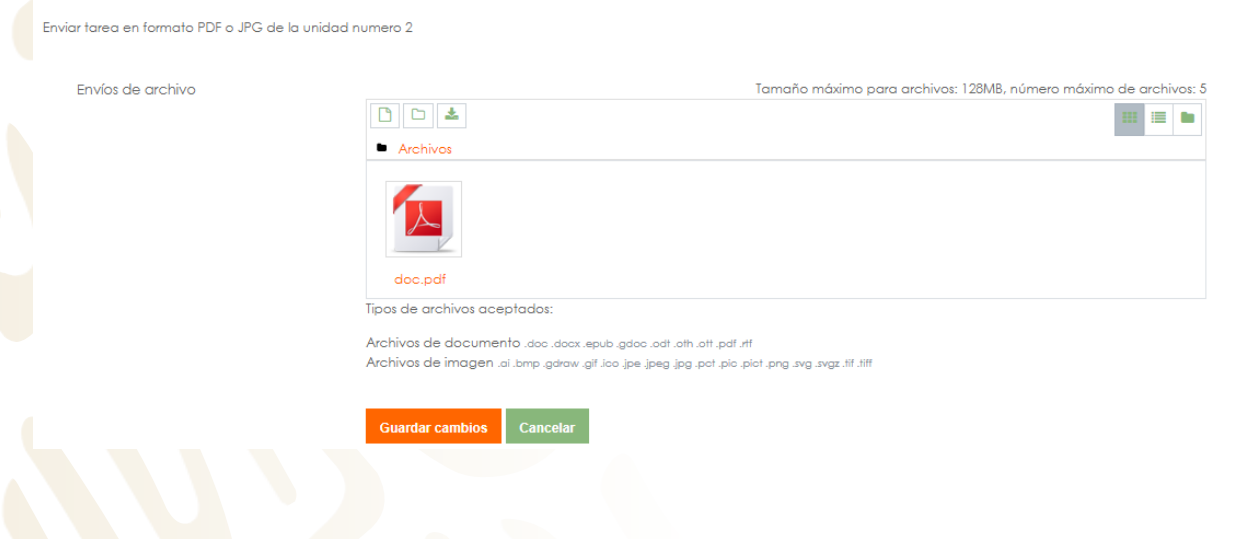

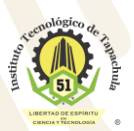

Km. 2 Carretera a Puerto Madero, C.P. 30700 Tapachula, Chiapas. Tel. 01 (962) 6254873, 6254389, Ext. 101, e-mail: direccion@tapachula.tecnm.mx www.tecnm.mx | www.tapachula.tecnm.mx

PLÁSTIC